05/05/21

Je prends Rendez-vous

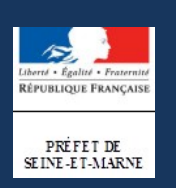

# **BUREAU DES ÉTRANGERS**

## Sous Préfecture de Torcy

Sur Internet, sélectionnez dans le moteur de recherche : « préfecture de seine et marne »

#### Puis cliquez sur ce site

https://www.seine-et-marne.gouv.fr \*

### Préfecture de Seine-et-Marne

Retrouvez ci-dessous tous les communiqués de presse de la **préfecture** de ... les élèves de l'Institut de Formation en Soins Infirmiers de **Melun** (IFSI).

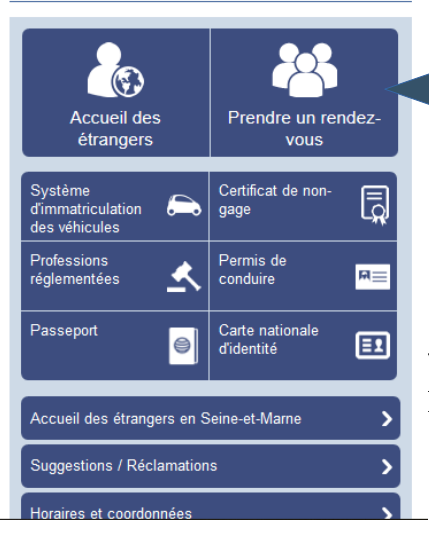

Démarches administratives

### Cliquez ensuite sur **PRENDRE UN RENDEZ VOUS**

N

**Descendez en bas de la page** puis dirigez vous vers « PRENDRE UN RENDEZ VOUS EN SOUS PREFECTURE DE TORCY »

#### Prendre un rendez-vous en Sous-Préfecture de Torcy :

- Première demande de titre de séjour
- Renouvellement de titre de séjour, ou de VLS-TS (Visa Long Séjour valant Titre de Séjour) ou de carte de résident (sauf visiteur)
- Demande de titre de voyage
- Modification d'état civil

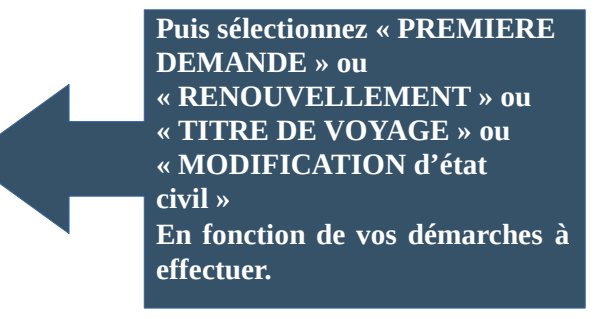

Liste des pièces à fournir selon votre situation :

- conjoint de français algérien, cliquez <u>crici</u>;
- parent d'enfant français, cliquez dici;
- mineur devenu majeur, cliquez 
   <sup>™</sup>ici ;
- regroupement familial (mineur devenu majeur), cliquez 🧭 ici ;
- citoyen européen ou membre de famille européen, cliquez Zici

LE NUMÉRO DE PASSEPORT INSCRIT SUR LA PRISE DE RDV SERA VÉRIFIÉ LE JOUR DU RDV - S' IL NE CORRESPOND PAS, LE RDV SERA ANNULÉ

Liste des pièces à fournir en

fonction de votre statut

Si vous prenez un RDV sur la mauvaise file d'attente, il sera automatiquement annulé.

Si vous ne pouvez pas venir à votre rdv, vous devez impérativement l'annuler. Si vous ne l'annulez pas, vos futures demandes de rdv seront automatiquement annulées.

Les informations recueillies font l'objet d'un traitement informatique destiné à instruire les dossiers de demande de renouvellement de titres de séjour. Les destinataires des données sont les agents du Bureau des étrangers de la sous-préfecture de Torcy.

Conformément à la loi "informatique et libertés" du 6 janvier 1978 modifiée en 2004, vous bénéficiez d'un droit d'accès et de rectification aux informations qui vous concernent, que vous pouvez exercer en vous adressant à la sous-préfecture de Torcy, Bureau des étrangers 7, rue Gérard Philipe - Torcy, 77204 Marne-la-Vallée Cedex 1. Vous pouvez également pour des motifs légitimes, vous opposer au traitement des données vous concernant.

Lors de votre rendez-vous, présentez vous avec la convocation, les documents originaux et leurs photocopies.

TOUT DOSSIER INCOMPLET SERA REFUSE

Uveuillez cocher la case pour accepter les conditions d'utilisation avant de continuer le processus de prise de rendez-vous.

Effectuer une demande de rendez-vous Annuler, consulter et gérer mes demandes de rendez-vous

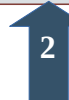

## Choix de la nature du rendez-vous

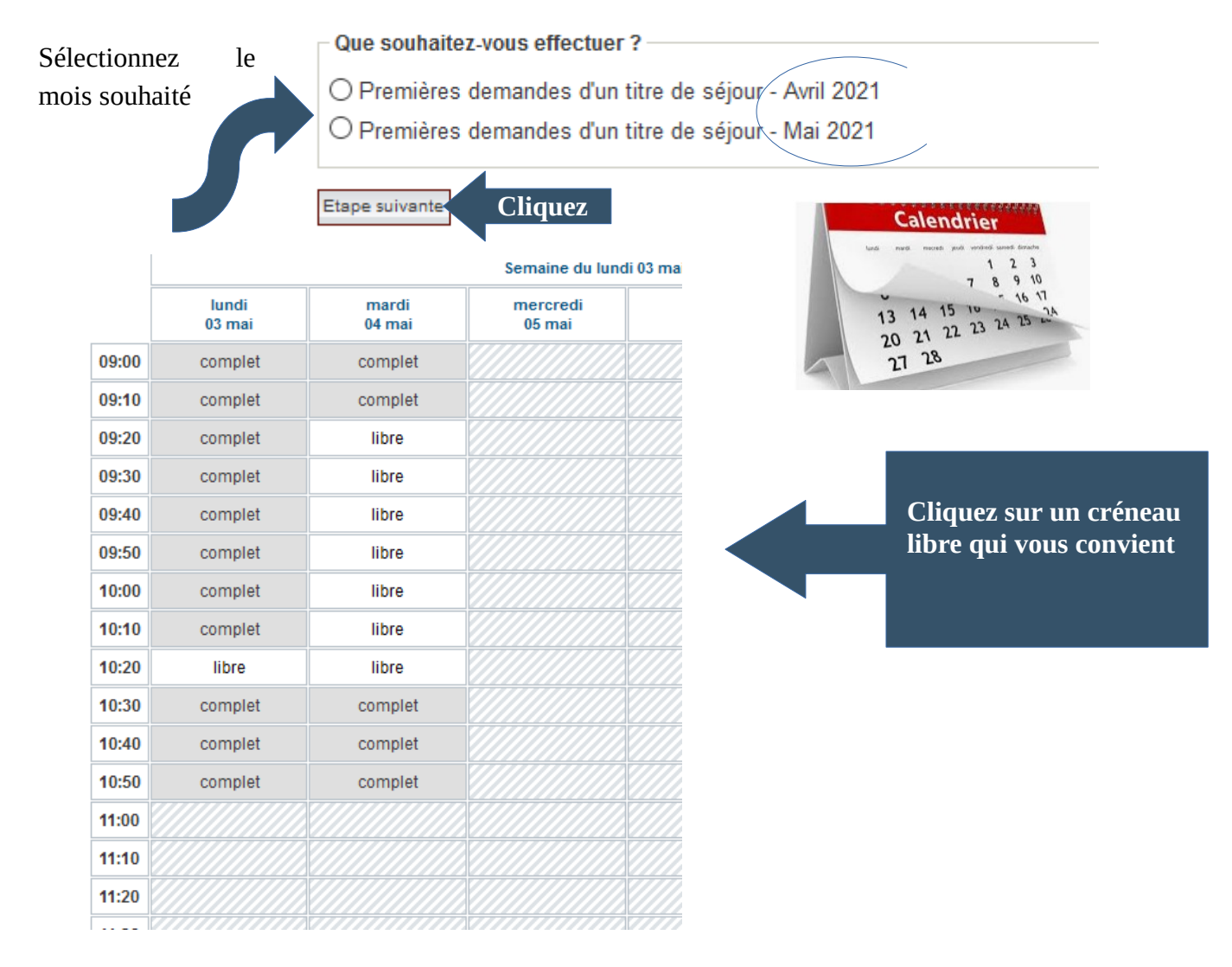

### Contrôle de sécurité

#### Votre demande

| Renouvellement UNIQUEMENT de titre de séjour, ou de VLS-TS (Visa Long Séjour valar<br>Date<br>mardi 04 mai 2021<br>Plage horaire<br>09:20 à 09:30<br>Récapitul                          | atif de votre rendez-vous                                                                                                    |
|----------------------------------------------------------------------------------------------------|----------------------------------------------------------------------------------------------------|
| Veuillez valider le contrôle anti-robot<br>Je ne suis pas un robot<br>reCAPTCHA<br>Confidentialité - Conditions                                                                         |                                                                                                    |
| Plage horaire<br>09:20 à 09:30 Veuillez compléter les renseignements ci-dessous Votre prénom * Votre nom * Votre nom * Confirmation de votre adresse de messagerie * Le numéro AGDREF * | Remplir votre identité<br>Le numéro AGDREF se<br>compose de 10 chiffres,<br>commence généralement par<br>99 ou un numéro de<br>département français. Il se<br>trouve au dos de votre titre sur<br>la première ligne en bas de la |
| La date de fin de la validité * Code postal * Saisie obligatoire Etape suivante                                                                                                    | carte                                                                                                    |

#### Validation de la demande de rendez-vous

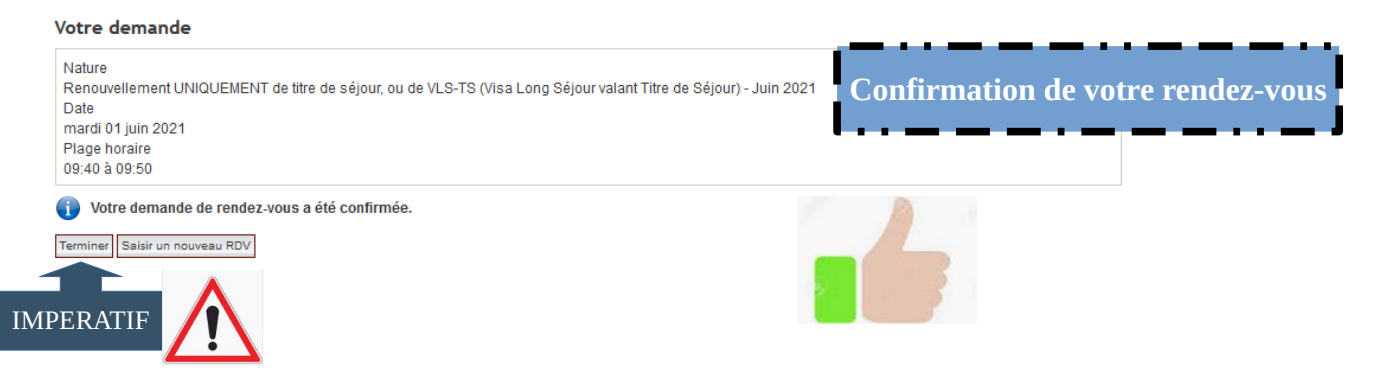